## Windows XP – Obsługa plików ZIP

Kompresja danych (ang. data compression):

- 1) Zmniejszenie objętości danych przez ich zakodowanie za pomocą specjalnych algorytmów matematycznych.
- 2) Proces zmniejszania ilości miejsca na dysku zajmowanego przez informację (np. program, plik itp.) przez zastosowanie specjalnych algorytmów matematycznych.

System Microsoft Windows XP posiada obsługę plików skompresowanych ZIP. Pliki te posiadają nazwę skompresowanego katalogu/folderu lub pliku (tzn. jeżeli katalog/folder nosił nazwę np. "irfanview" lub plik nosił nazwę np. "irfanview.exe", to po skompresowaniu powstanie plik o nazwie "irfanview.zip".).

Pliki ZIP reprezentowane są przez odpowiednią ikonę np.

**UWAGA**: Przedstawione przykłady będą zaprezentowane z wykorzystaniem katalogu "IrfanView", który znajduje się na pulpicie.

## Skompresowanie wybranego folderu/katalogu

W celu skompresowania katalogu/folderu wykonaj następujące czynności:

• Kliknij lewym klawiszem myszy na wybranym katalogu/folderu np. **IRFANVIEW**, w celu jego zaznaczenia – patrz poniższy rysunek;

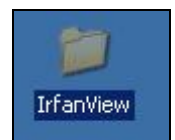

Rysunek przedstawia zaznaczony folder/katalog.

- Następnie kliknij prawym klawiszem myszy, w celu wyświetlenia menu podręcznego;
- Z menu podręcznego wybierz polecenie WYŚLIJ DO / FOLDER SKOMPRESOWANY (ZIP) – patrz poniższy rysunek;

| an Otwórz<br>Eksploruj<br>Browse in Adobe Bridge CS6<br>Wyszukaj<br>7-Zip |                                                                                   |
|---------------------------------------------------------------------------|-----------------------------------------------------------------------------------|
| Udostępnianie i zabezpieczenia.<br>GSkanuj IrfanView<br>Wyślii do         | "                                                                                 |
| Wytnij<br>Kopiuj                                                          | Folder skompresowany (zip)     Moje dokumenty                                     |
| Utwórz skrót<br>Usuń<br>Zmień nazwę                                       | Pulpit (utwórz skrót) Usit (utwórz skrót) Usit (kielek 3,5 (A:) Isolatek 3,5 (A:) |

Rysunek przedstawia wyświetlone menu podręczne z wybranym poleceniem FOLDER SKOMPRESOWANY(ZIP).

 Po tych czynnościach rozpocznie się kompresowanie wybranego folderu/katalogu – patrz poniższy rysunek;

| Trwa kompresowanie   |        |
|----------------------|--------|
|                      |        |
| IV_Player.exe        |        |
| ******************   | Anului |
| Pozostało sekund: 10 |        |

Rysunek przedstawia okno informacyjne informujące o postępach w kompresji wybranego folderu/katalogu.

• Wybrany folder/katalog został skompresowany – patrz poniższy rysunek;

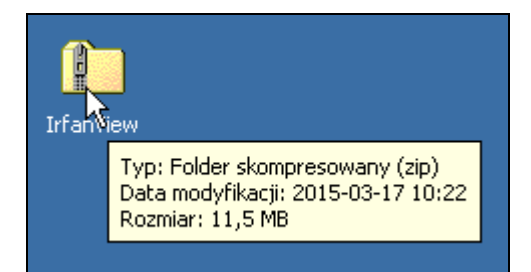

Rysunek przedstawia skompresowany plik ZIP, który zawiera folder/katalog o takiej samej nazwie.

## Rozpakowanie skompresowanego pliku ZIP

W celu rozpakowania skompresowanego pliku ZIP wykonaj następujące czynności:

• Kliknij dwukrotnie lewym klawiszem myszy w skompresowany plik

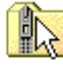

**IRFANVIEW.ZIP** IrfanView (plik znajduje się np. na pulpicie), co spowoduje wyświetlenie jego zawartości – patrz poniższy rysunek;

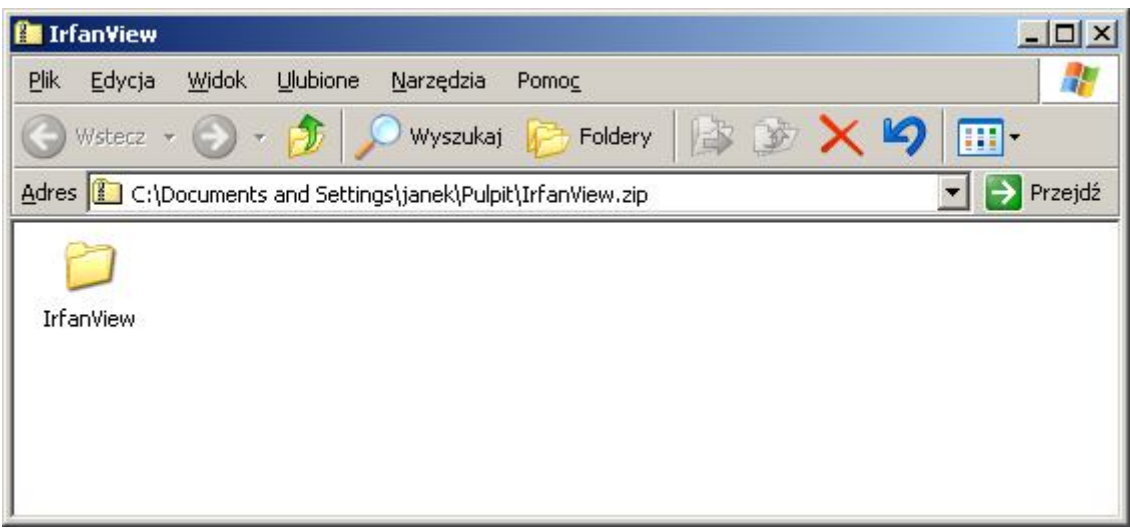

Rysunek przedstawia wnętrze skompresowanego pliku IRFANVIEW.ZIP.

 Kliknij lewym klawiszem myszy na nazwie katalogu/folderu IRFANVIEW, co spowoduje jego zaznaczenie – patrz poniższy rysunek;

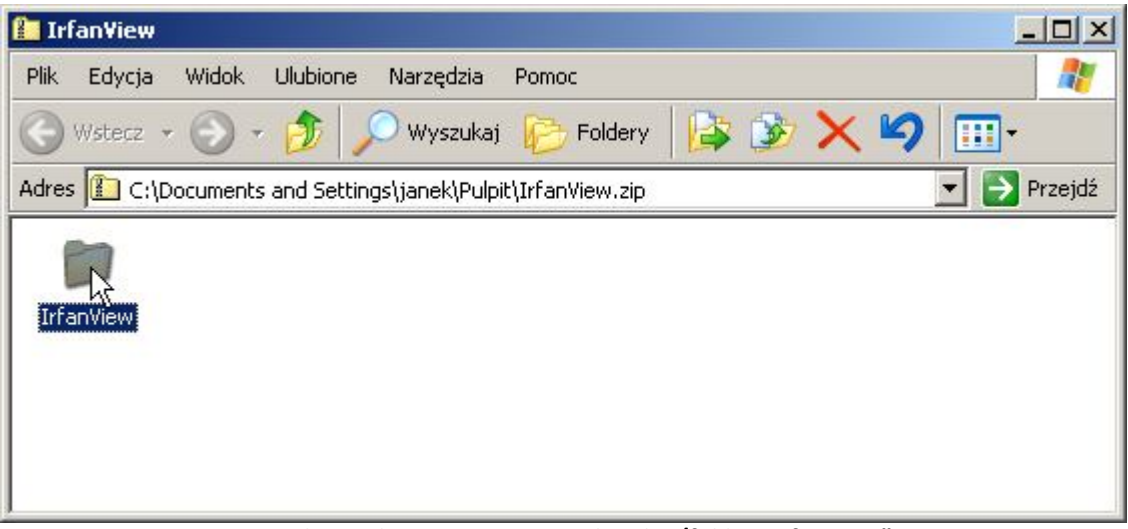

Rysunek przedstawia zaznaczony katalog/folder "IrfanView" wewnątrz skompresowanego pliku IRFANVIEW.ZIP.

 Przytrzymując wciśnięty lewy klawisz myszy przeciągnij katalog/folder IRFANVIEW na pulpit – patrz poniższy rysunek;

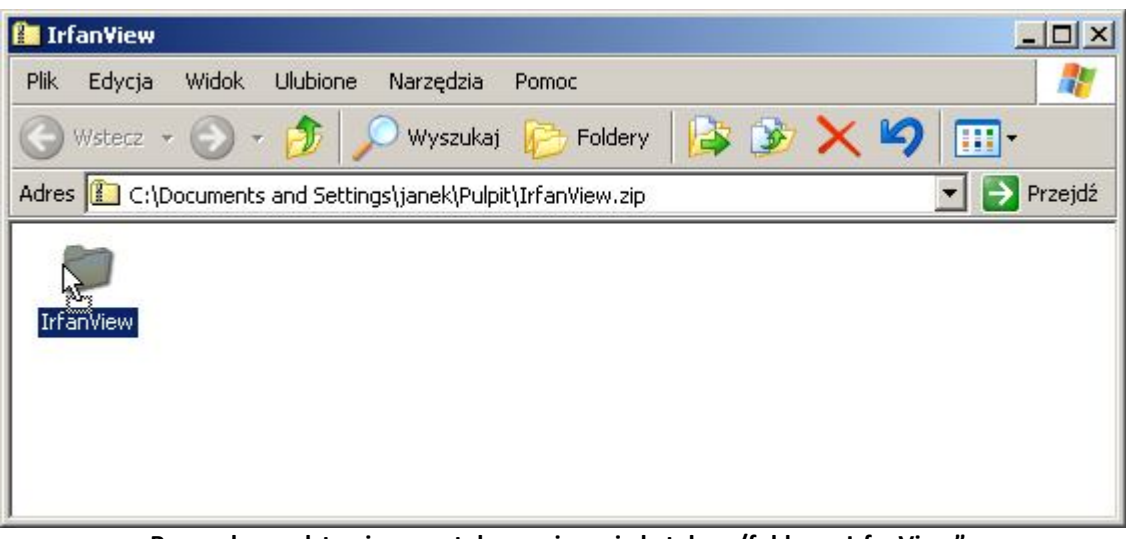

Rysunek przedstawia początek przeciągania katalogu/folderu "IrfanView" z wnętrza skompresowanego pliku IRFANVIEW.ZIP na pulpit.

 Gdy kursor myszy znajdzie się nad wolnym obszarem pulpitu, to zwolnij lewy klawisz myszy, co spowoduje rozpoczęcie wypakowywania katalogu/folderu – patrz poniższy rysunek;

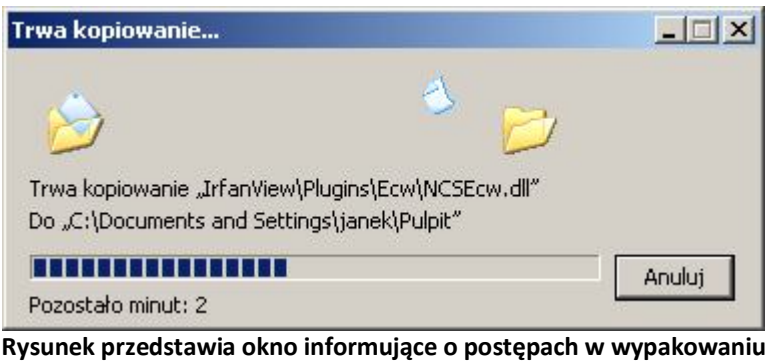

katalogu "IrfanView" z pliku IRFANVIEW.ZIP.

• Katalog IRFANVIEW został wypakowany – patrz poniższy rysunek;

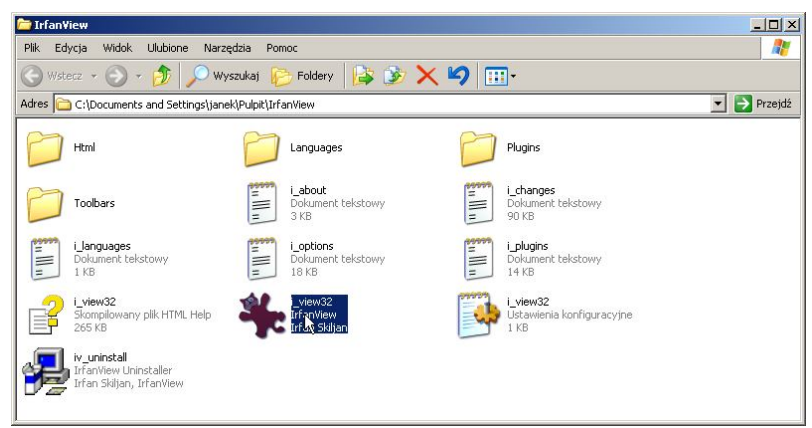

Rysunek przedstawia wypakowany katalog "IrfanView".